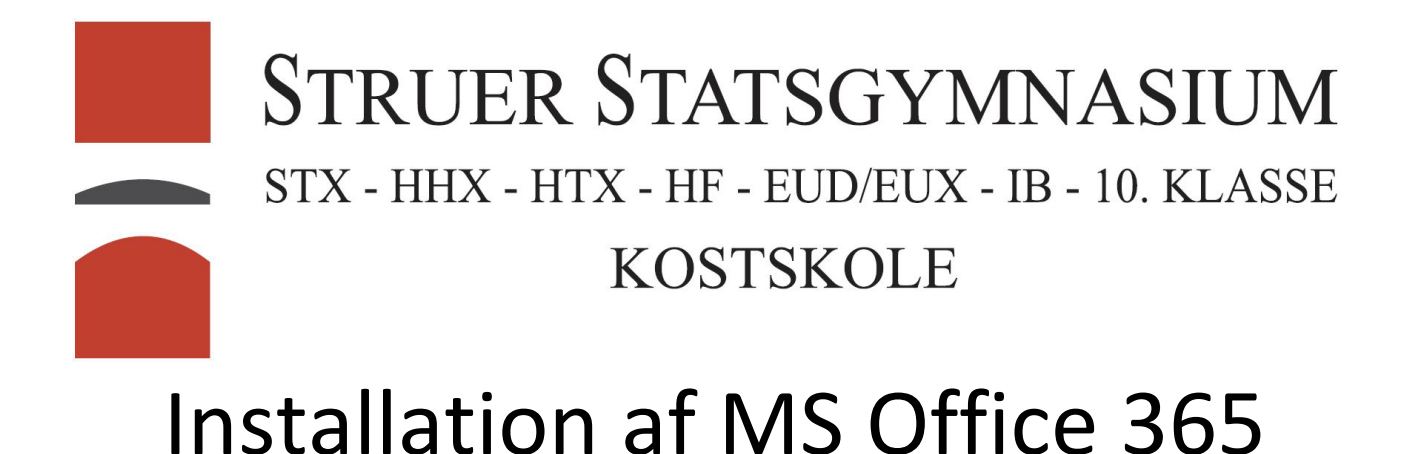

## I toppen af skolens hjemmeside (<u>http://struer-gym.dk</u>) er der et ikon som linker til stedet hvor man kan downloade Office 365.

| Microsoft               |                |       |
|-------------------------|----------------|-------|
| Log på                  |                |       |
| "Brugernavn"@stgy       | n.dk           |       |
| Har du ikke en konto? ( | Opret en!      |       |
| Kan du ikke få adgang   | til din konto? |       |
|                         | Tilbage        | Næste |

Som brugernavn skal I bruge Jeres uni-c brugernavn(Samme som til Lectio) efterfulgt af @stgym.dk Kodeordet er det, som I har fået udleveret eller det som I har ændret det til i UMS'en.

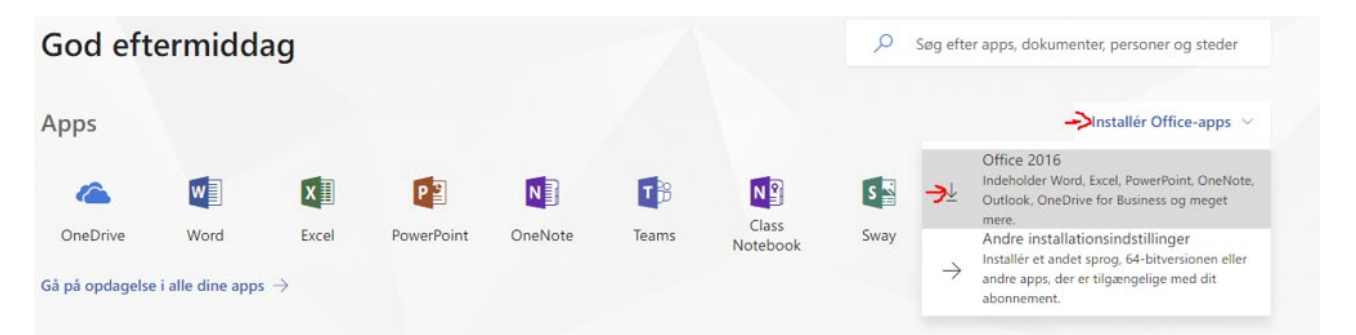

Tryk på installerer Office-apps og vælg Office 2016.

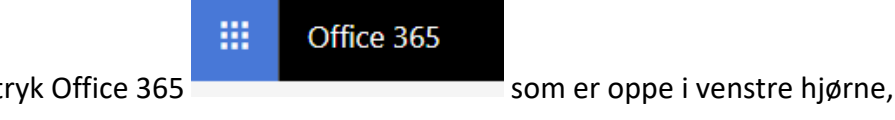

Hvis I ikke se denne side, så tryk Office 365 så kommer den frem.

Installerer programmet og første gang I starter et af Office programmerne skal man logge ind med det, som man brugte for at downloade programmet.